#### Konfiguracja wagi z modułem WiFi (Digi)

#### 1) Podłączanie się do wagi

Musimy mieć dostępną niezabezpieczoną sieć WiFi (access point lub ad-hoc) z włączonym DHCP. Włączamy wagę i obserwujemy pomarańczową diodę modułu WiFi – jeśli z szybkiego migania przejdzie do wolnego, oznacza to, że waga podłączyła się do sieci ad-hoc. Jeśli świeci się cały czas, podłączyła się do sieci z access pointem. Jeśli ciągle szybko miga, oznacza to, że nawiązywanie połączenia ciągle trwa.

Nie ma możliwości sprawdzenia, do której sieci podłączyła się waga inaczej niż poprzez próbę jej wykrycia. Najłatwiej sprawdzić logi DHCP (waga zgłosi się jako "none"). Możemy też użyć programu od firmy Digi. Jeśli waga nie została wykryta – być może podłączyła się do innej sieci – restartujemy wtedy wagę, lub sami podłączamy się do tej sieci.

Wpisujemy w pasku przeglądarki IP wagi – powinien pojawić się ekran logowania:

| Digi Connect Wi-ME Con ×                                                                                                    |                                                  |
|----------------------------------------------------------------------------------------------------|--------------------------------------------------|
| ← → C (© 192.168.139.104/login.htm                                                                                                    | な 2                                              |
| Digi Connect Wi-ME Configur                                                                                                    | ration and Management                            |
| Login                                                                                                    | 😯 Help                                           |
| Welcome to the Configuration and Management interface of the Dig<br>Wi-ME<br>Please specify the username and password to login to the web inte<br>See the User Guide and documentation for more information on log<br>retrieving a lost password. | i Connect Username: root uface. ging in or Login |

Copyright © 1996-2008 Digi International Inc. All rights reserved.

Logujemy się przy pomocy tych danych: Username: root Password: dbps

Powinien pojawić się ekran powitalny:

| 📄 Digi Connect Wi-ME Con 🛛                          | × 🕑                                                                                                    | _ 0 _ X |
|-----------------------------------------------------|----------------------------------------------------------------------------------------------------|---------|
| ← → C ③ 192.168.139                                 | 9.104/home.htm                                                                                          | প্ল ২   |
| Digi                                                | Digi Connect Wi-ME Configuration and Management                                                         |         |
|                                                     |                                                                                                    | 😮 Help  |
| Home                                                | Home                                                                                                    |         |
| Configuration                                       | Getting Started                                                                                         |         |
| Serial Ports<br>GPIO                                | Tutorial         Not sure what to do next? This Tutorial can help.                                      |         |
| Alarms                                              | System Summary                                                                                          |         |
| Remote Management<br>Users                          | Model: Digi Connect Wi-ME<br>WiFi MAC Address: 00:40:9D:3D:23:D5                                        |         |
| Applications<br>Ekahau Client<br>RealPort           | WiFi IP Address:         192.168.139.104           Link Local Address:         FE80::240:9DFF:FE3D:23D5 |         |
| Management<br>Serial Ports<br>Connections           | Description: None<br>Contact: None                                                                      |         |
| Administration<br>File Management<br>Backup/Restore | Device ID: 00000000-00409DFF-FF3D23D5                                                                   |         |
| Update Firmware<br>Factory Default Settings         | User Interface                                                                                          |         |
| System Information<br>Reboot                        | Web Interface (Default):     Enabled       Custom Interface:     Launch       Set as Default            |         |

Copyright © 1996-2008 Digi International Inc. All rights reserved.

## 2) Konfiguracja połączenia

Po lewej stronie wybieramy pozycję Network i ustalamy konfigurację IP:

| 🗋 Digi Connect Wi-ME Con 🗙                                                  |                                                                                                    | - 0 ×   |
|-----------------------------------------------------------------------------|----------------------------------------------------------------------------------------------------|---------|
| ← → C ③ 192.168.139.10                                                      | 04/config/network/wireless_ip_config.htm                                                                              | ର<br>ଜୁ |
| Digi                                                                        | Digi Connect Wi-ME Configuration and Management                                                                       |         |
|                                                                             |                                                                                                    | 🕜 Help  |
| Home                                                                        | Network Configuration                                                                                                 |         |
| Configuration                                                               | ▼ WiFi IP Settings                                                                                                    |         |
| Serial Ports                                                                | Configure the network below. IPv6 settings are shown here for informational purposes.                                 |         |
| GPIO<br>Alarms                                                              | IPv6                                                                                                    |         |
| System<br>Remote Management<br>Users                                        | Link Local Address: FE80::240:9DFF:FE3D:23D5<br>Site Local Adress: none                                               |         |
| Applications                                                                | IPv4                                                                                                    |         |
| RealPort                                                                    | Obtain an IP address automatically using DHCP *                                                                       |         |
| Management<br>Serial Ports<br>Connections                                   | <ul> <li>Use the following IP address:</li> <li>* IP Address: 192.168.139.104</li> </ul>                              |         |
| Administration<br>File Management<br>Backup/Restore                         | * Subnet Mask: 255.255.265.0<br>Default Gateway: 192.168.139.1                                                        |         |
| Update Firmware<br>Factory Default Settings<br>System Information<br>Reboot | Enable AutoIP address assignment     * Changes to DHCP_IP address_ and Subnet Mask may effect your browser connection |         |
| Logout                                                                      |                                                                                                    |         |
|                                                                             | WiFi LAN Settings                                                                                                    |         |
|                                                                             | WiFi Security Settings                                                                                                |         |
|                                                                             | WiFi 802.1x Authentication Settings                                                                                   |         |
|                                                                             | Network Services Settings                                                                                             |         |
|                                                                             | IP Forwarding Settings                                                                                                |         |
|                                                                             | Socket Tunnel Settings                                                                                                |         |
|                                                                             | Advanced Network Settings                                                                                             |         |

Copyright © 1996-2008 Digi International Inc. All rights reserved. www.digi.com

Na przykładzie wybraliśmy automatyczne przydzielanie IP przez DHCP. Klikamy *Apply*. Na kolejnym ekranie wybieramy nazwę sieci, do której ma się podłączyć waga:

| Network Configuration                                                                     |
|-------------------------------------------------------------------------------------------|
| ► WiFi IP Settings                                                                        |
| ▼ WiFi LAN Settings                                                                       |
| Network name: NAZWA_SIECI (SSID)                                                          |
| Connect to any available WiFi network                                                     |
| Connect to access point (infrastructure) networks only                                    |
| Connect to peer-to-peer (ad-hoc) networks only                                            |
| Country: United States  Channel: Auto-Scan  Transmit power: 14  dBm Enable Short Preamble |
| Apply                                                                                     |
|                                                                                           |
| WiFi Security Settings                                                                    |
| WiFi 802.1x Authentication Settings                                                       |
| Network Services Settings                                                                 |
| ► IP Forwarding Settings                                                                  |
| Socket Tunnel Settings                                                                    |
| Advanced Network Settings                                                                 |

Nazwa sieci nie ma znaczenia jeśli zdecydowaliśmy się na sieć otwartą (niezabezpieczoną). Na tym ekranie możemy też wybrać typ sieci (access point/ad-hoc – domyślnie wszystkie). Klikamy *Apply*.

Na kolejnym ekranie wybieramy rodzaj użytych zabezpieczeń i ich parametry:

| Network Configuration                                                                                                    |
|----------------------------------------------------------------------------------------------------|
| WiFi IP Settings                                                                                                    |
| WIFI LAN Settings                                                                                                    |
| ▼ WiFi Security Settings                                                                                                    |
| Network Authentication                                                                                                    |
| <ul> <li>Use any available authentication method</li> <li>Use the following selected method(s):</li> <li>Open System</li> <li>Shared Key</li> <li>WEP with 802.1x authentication</li> <li>WPA with pre-shared key (WPA-PSK)</li> <li>WPA with 802.1x authentication</li> <li>Cisco LEAP</li> </ul> |
| Data Encryption                                                                                                    |
| Use any available encryption method                                                                                                    |
| Use the following selected method(s):                                                                                                    |
| ✓ Open System (no encryption)                                                                                                    |
|                                                                                                    |
|                                                                                                    |
|                                                                                                    |
| WEP Keys                                                                                                    |
| Transmit key: 💿 1 💿 2 💿 3 💿 4                                                                                                    |
|                                                                                                    |
| Encryption Keys:                                                                                                    |
| 1:                                                                                                    |
| 2:                                                                                                    |
| 3:                                                                                                    |
| 4:                                                                                                    |
|                                                                                                    |
| WDV D2K                                                                                                    |
| Enter a passibilities when WDA_DSK authentication is enabled. Note: the passibilities will need to be re-entered whenever the Network SSID is channed                                                                                                    |
|                                                                                                    |
| Passphrase:                                                                                                    |
| Confirm:                                                                                                    |
|                                                                                                    |
| Username/Password                                                                                                    |
| Enter a username/password when the following network authentication methods are enabled: WEP with 802.1x authentication, WPA with 802.1x authentication, or LEAP.                                                                                                    |
| Username:                                                                                                    |
| Password:                                                                                                    |
|                                                                                                    |
| Confirm:                                                                                                    |
| Apply                                                                                                    |
| ► WiFi 802.1x Authentication Settings                                                                                                    |
| Network Services Settings                                                                                                    |
| IP Forwarding Settings                                                                                                    |
| Socket Tunnel Settings                                                                                                    |
| Advanced Network Settings                                                                                                    |

Wybraliśmy zabezpieczenie typu WPA-PSK, więc zaznaczamy odpowiedniego checkbox'a. Jeśli odznaczymy opcję "Open system", waga nie podłączy się już do żadnej niezabezpieczonej sieci – tak powinna wyglądać ostateczna konfiguracja.

Dla WPA-PSK trzeba podać hasło, więc wpisujemy je w odpowiednie miejsce. Klikamy *Apply*. Pozostałe opcje *Network* zostawiamy bez zmian.

# 3) Konfiguracja połączenia.

Po lewej stronie wybieramy pozycję Serial Ports i klikamy na pierwszy (i jedyny) port:

| Digi Connect Wi-ME Con 🗙                       | ÷           |                 |                        |                                                              |       | - 0 ×  |
|------------------------------------------------|-------------|-----------------|------------------------|--------------------------------------------------------------|-------|--------|
| ← → C ③ 192.168.139.3                          | 104/config/ | ports/port_info | o.htm                  |                                                              |       | প্ল 🕹  |
| Digi                                           | Digi (      | Connect         | Wi-ME Co               | onfiguration and Management                                  | :     |        |
| lines                                          |             |                 |                        |                                                              |       | 🕜 Help |
| Configuration                                  | Serial      | Port Config     | juration               |                                                              |       |        |
| Network                                        | Port 1      | Description     | Profile<br>TCP Sockets | Serial Configuration                                         |       |        |
| Serial Ports<br>GPIO                           | Port 1      | None            | TCF SOCKELS            | 5000 BN1                                                     |       |        |
| Alarms                                         |             |                 |                        |                                                              |       |        |
| System<br>Remote Management                    |             |                 |                        |                                                              |       |        |
| Users                                          |             |                 |                        |                                                              |       |        |
| Applications                                   |             |                 |                        |                                                              |       |        |
| RealPort                                       |             |                 |                        |                                                              |       |        |
| Management                                     |             |                 |                        |                                                              |       |        |
| Serial Ports<br>Connections                    |             |                 |                        |                                                              |       |        |
| Administration                                 |             |                 |                        |                                                              |       |        |
| File Management                                |             |                 |                        |                                                              |       |        |
| Update Firmware                                |             |                 |                        |                                                              |       |        |
| Factory Default Settings<br>System Information |             |                 |                        |                                                              |       |        |
| Reboot                                         |             |                 |                        |                                                              |       |        |
| Logout                                         |             |                 |                        |                                                              |       |        |
|                                                |             |                 | Co                     | pyright © 1996-2008 Digi International Inc. All rights reser | rved. |        |
|                                                |             |                 |                        |                                                              |       |        |
| Wybieramy profi                                | il portu    | :               |                        |                                                              |       |        |
| Select Port Profile                            |             |                 |                        |                                                              |       |        |

| Profiles allow you to easily configure serial ports by only displaying those items that are relevant to the current profile.                                                                                                    |
|----------------------------------------------------------------------------------------------------|
| Select the profile below that best matches your configuration.                                                                                                    |
|                                                                                                    |
| <ul> <li>RealPort</li> <li>The RealPort Profile allows you to map a COM or TTY port to the serial port. More</li> </ul>                                                                                                    |
| Console Management<br>The Console Management Profile allows you to access a device's console port over a network connection. More                                                                                                    |
| TCP Sockets<br>The TCP Sockets Profile allows a serial device to communicate over a TCP network. More                                                                                                    |
| <ul> <li>UDP Sockets</li> <li>The UDP Sockets Profile allows a serial device to communicate using UDP. More</li> </ul>                                                                                                    |
| Serial Bridge<br>The Serial Bridge Profile configures one side of a serial bridge. A bridge connects two serial devices over the network as if they were connected with a<br>serial cable. More                                              |
| Local Configuration<br>The Local Configuration Profile allows you to connect standard terminals or terminal emulation programs to the serial port in order to use the serial port<br>as a console to access the command line interface. More |
| <ul> <li>Industrial Automation</li> <li>The Industrial Automation (IA) Profile allows you to control and monitor various IA devices and PLCs. More</li> </ul>                                                                                |
| Modem Emulation<br>The Modem Emulation Profile allows you to configure the serial port to act as a modem. More                                                                                                    |
| Custom<br>The Custom Profile is an advanced option to allow full configuration of the serial port. More                                                                                                    |
| Apply Cancel                                                                                                    |

Zaznaczamy TCP Sockets i klikamy Apply.

Na kolejnym ekranie pozostawiamy wszystko bez zmian i klikamy Apply:

| Serial Port Configuration                                                                                                |                                                             |
|----------------------------------------------------------------------------------------------------|-------------------------------------------------------------|
| ▼ Port Profile Settings                                                                                                  |                                                             |
| Current Port Profile: <b>TCP Sockets</b> Change Profile<br>The TCP Sockets Profile allows a serial device to communicate | over a TCP network.                                         |
| TCP Server Settings                                                                                                    |                                                             |
| Connect directly to the serial device using the following TCP p                                                          | orts on the network.                                        |
| Enable Telnet access using TCP Port:                                                                                     | 2001 Enable TCP Keep-Alive                                  |
| Enable Raw TCP access using TCP Port:                                                                                    | 2101 Enable TCP Keep-Alive                                  |
| Enable Secure Shell (SSH) access using TCP Port:                                                                         | 2501 Enable TCP Keep-Alive                                  |
| $\blacksquare$ Enable Secure Socket access using TCP Port:                                                               | 2601 Enable TCP Keep-Alive                                  |
| TCP Client Settings                                                                                                    |                                                             |
| Automatically establish bi-directional TCP connections betwee                                                            | n the serial device and a server or other networked device. |
| Automatically establish TCP connections<br>Establish connection under one of the following condition                     | ons:                                                        |
| Always connect and maintain connection                                                                                   |                                                             |
| Connect when data is present on the serial                                                                               | line                                                        |
| Match string:                                                                                                    |                                                             |
| Strip string before sending                                                                                              |                                                             |
| Connect when DCD (Data Carrier Detect) line                                                                              | e goes high                                                 |
| Connect when DSR (Data Set Ready) line go                                                                                | es high                                                     |
| Establish connection to the following network service:                                                                   |                                                             |
| Server (name or IP):                                                                                                    |                                                             |
| Service: Raw TCP 💌                                                                                                    |                                                             |
| TCP Port: 0                                                                                                    |                                                             |
| Enable TCP Keep-Alive                                                                                                    |                                                             |
|                                                                                                    |                                                             |
| Apply                                                                                                    |                                                             |
| Basic Serial Settings                                                                                                    |                                                             |
| Advanced Serial Settings                                                                                                 |                                                             |

Na kolejnym ekranie konfigurujemy parametry połączenia (takie jak ustawienia w menu wagi):

| Serial Port Co     | onfiguration |
|--------------------|--------------|
| ► Port Profile Set | tings        |
| ▼ Basic Serial Se  | ettings      |
| Description:       |              |
| Baud Rate:         | 9600 💌       |
| Data Bits:         | 8 -          |
| Parity:            | None -       |
| Stop Bits:         | 1            |
| Flow Control:      | None 💌       |
| Apply              |              |
| Advanced Seria     | l Settings   |

Klikamy Apply.

| Serial Port Configuration                                                                                                    |
|----------------------------------------------------------------------------------------------------|
| ► Port Profile Settings                                                                                                    |
| Basic Serial Settings                                                                                                    |
| ▼ Advanced Serial Settings                                                                                                    |
| The following settings are advanced settings used to fine tune the serial port and access to the serial interface. The default settings will typically work in most situations. |
| Serial Settings                                                                                                    |
| Enable Port Logging                                                                                                    |
| Log Size: 32 KB 💌                                                                                                    |
| Enable RTS Toggle                                                                                                    |
| Pre-Delay: 0 ms                                                                                                    |
| Post-Delay: 0 ms                                                                                                    |
| Enable RCI over Serial (DSR)                                                                                                    |
| TCP Settings                                                                                                    |
| Send Socket ID                                                                                                    |
| Socket ID:                                                                                                    |
| Send data only under any of the following conditions:                                                                                                    |
| Send when data is present on the serial line                                                                                                    |
| Match string:                                                                                                    |
| Strip match string before sending                                                                                                    |
| ☑ Send after the following number of idle milliseconds                                                                                                    |
| 1000 ms                                                                                                    |
| Send after the following number of bytes                                                                                                    |
| 1024 bytes                                                                                                    |
| Close connection after the following number of idle seconds                                                                                                    |
| Timeout: 0 secs                                                                                                    |
| Close connection when DCD goes low                                                                                                    |
| Close connection when DSR goes low                                                                                                    |
| Apply                                                                                                    |

Ustawienia domyślne powinny być poprawne. Jeśli coś zmieniliśmy, klikamy Apply. Po dokonaniu konfiguracji restartujemy urządzenie (menu po lewej: Administration → Reboot, lub po prostu odłączamy wagę od prądu i podłączamy ją jeszcze raz). Waga powinna podłączyć się do skonfigurowanej sieci. Konfiguracja zakończona.

### **RESETOWANIE USTAWIEŃ W WADZE:**

Jeśli konfiguracja się nie udała lub z jakiegoś powodu chcemy zmienić sieć, z którą łączymy się przydatne może się okazać ręczne resetowanie ustawień modułu wi-fi w wadze. Aby to zrobić należy w menu wagi wybrać *SETUP* i *SERIAL*. Następnie wybieramy odpowiedni port i szukamy opcji *WI-FI i* wybieramy *rESEt*. Zatwierdzamy wybór wybierając *YES*. Od tego momentu moduł wagi będzie się łączyć z siecią niezabezpieczoną o najmocniejszym sygnale.